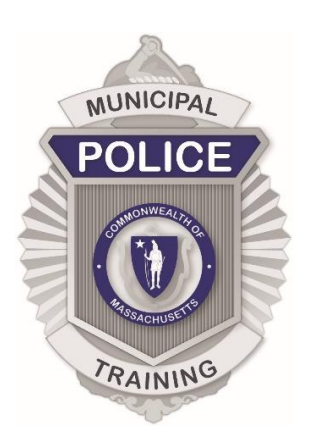

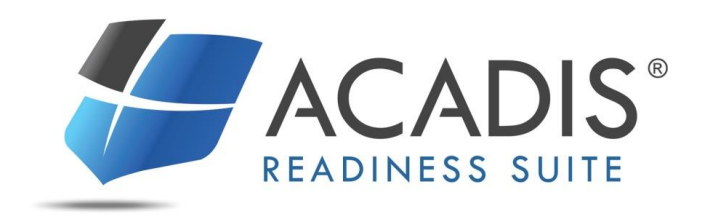

# **MPTC ACADIS PORTAL**

Personnel/Employment Record Update Reference January 2018

## **TABLE OF CONTENTS**

| SECTION 1: LOG INTO THE MPTC/ACADIS PORTAL                                                  | 3  |
|---------------------------------------------------------------------------------------------|----|
| SECTION 2: SEE A LIST OF PERSONNEL                                                          | 6  |
| SECTION 3: REQUEST AN UPDATE TO EXISTING PERSONNEL                                          | 9  |
| SECTION 4: REQUEST TO ADD NEW ACTIVE EMPLOYEES (DURING CURRENT PORTAL LAUNCH<br>PHASE ONLY) | 15 |
| SECTION 5: UPDATE ORGANIZATION PROFILE INFORMATION AND POINTS OF CONTACT                    | 17 |

This guide accompanies the initial launch of the MPTC/Acadis Portal. Recommended steps and screenshots were developed using Version 4.10.5.3 of the Acadis® Readiness Suite. Future release versions of the Acadis application may include updates to related features. Such updates, as well as any changes in MPTC business processes, may result in actual steps diverging from steps described in this guide.

## SECTION 1: LOG INTO THE MPTC/ACADIS PORTAL

A link with login information to the MPTC/Acadis Portal will be sent via an email entitled "MPTC Database Welcome and Information" from "MPTC (<u>no-reply-MPTC@acadisonline.com</u>)."

|                 | lf                                                                                                    | Then go to                                                                                                    |                                                             |
|-----------------|----------------------------------------------------------------------------------------------------|----------------------------------------------------------------------------------------------------|-------------------------------------------------------------|
|                 | Logging in for the first time                                                                                                    | Step 2                                                                                                    |                                                             |
|                 | Logging in after initial password setup                                                                                                    | Step 6                                                                                                    |                                                             |
| lf<br>In        | logging into the Portal for the first time, click the I<br>formation" email. The email lists your Portal users<br>MPTC Database Welcome and Informati<br>From: MPTC [no-reply-MPTC@acadisonline.com]<br>Sent: 01/02/2018 10:39 AM<br>To: John Doe [john.doe@emaildomain.com]<br>Welcome to the MPTC/Acadis Training Records Portal!<br>Follow the link below to finish setting up your accound<br>https://mptc-portal.acadisonline.com/AcadisView<br>4409-4d32-bde7-258a28e1frb3&t=AS1234634sf | Portal Login page link provided in the "MPTC Data<br>name (your primary email address).                                                                                                    | base Welcome ar                                             |
|                 | Your username to access the portal is john.doe@en<br>Once signed in, the MPTC/Acadis Portal will allow you to:<br>• See your employment and training history<br>• Manage your account profile information<br>• Other record management abilities, depending upor<br>If you experience issues with sign in or access, please contact                                                                                                    | aildomain.com<br>n permissions you've been granted<br>t the Acadis System Administrator at                                                                                                    |                                                             |
| Tc<br>fie<br>Re | o create an acceptable password, review the Pass<br>eld, reentering the same password in the <u>Confirm</u><br>emember the password for future login to the MP                                                                                                    | word Rules information. Then, enter the password<br><u>New Password</u> field. When finished, click <u>Create I</u><br>IC/Acadis Portal, or save the password in a secur                                                                                                    | d in the <u>New Pass</u><br>New Password & S<br>e location. |
|                 | Create New Password Username mm@lf.test.envisagenow.com *New Password *Confirm New Password                                                                                                    | Password Rules         Your new password must conform to certain rules to be accepted.         Please review the rules below before entering your new password:         • can contain the following special characters: ] ~ [] ! {@ # \$ % ^ & * ()         • none of the last 2 passwords may be re-used         • length must be no less than 10 characters         • must have at least 1 number         • must have at least 1 uppercase character         • must have at least 1 puercase character         • must have at least 1 puercase character         • must have at least 1 special characters         • must have at least 1 special character         • must have at least 1 special character         • must have at least 1 special character         • must have at least 1 special character         • must have at least 1 special character         • must have at least 1 special character         • must have at least 1 special character         • must have at least 1 special character         • must have at least 1 special character         • must have be not have the special character         • must have be benefit the special character         • must have benefit the special character         • must have benefit the special character         • must have benefit the special character |                                                             |
|                 |                                                                                                    | ro ensure that you have typed your new password correctly, you are<br>required to re-enter the new password to confirm.                                                                                                    |                                                             |

| D               | isplay Settings                                                                                                    |
|-----------------|----------------------------------------------------------------------------------------------------|
| By<br>pe<br>es  | default, this website uses helpful visual and interactive elements that may not comply with federal accessibility standards for sople with disabilities (Section 508 of the Rehabilitation Act). You may choose to enable these standards without losing access to sential functionality.          |
|                 | Accessibility    Show all visual and interactive features                                                                                                    |
|                 | Enable accessibility standards                                                                                                    |
|                 |                                                                                                    |
| U               | ser Acceptance Policy                                                                                                    |
| Ple<br>av<br>No | ease read the following user acceptance policy carefully as it sets out the rules and guidelines under which this software is made<br>ailable to you. By accessing the software you agree to be bound by these conditions. If you do not wish to proceed click on the "I Do<br>of Agree" link now. |
|                 | By logging in and accessing this Software Program you acknowledge that you understand that this Software<br>Program is copyrighted material and is a licensed commercial off the shelf (COTS) software program owned and<br>maintained by Envisage Technologies Corporation.                       |
|                 |                                                                                                    |
|                 |                                                                                                    |
|                 |                                                                                                    |
|                 |                                                                                                    |

5. The Portal Home page displays. To log out, click on the account user name at the top right and select <u>Log out</u>. The password can be changed by clicking <u>Change Password</u>, if desired. In addition, <u>Display Settings</u> can be modified for accessibility

| Log out<br>Log out<br>My Profile<br>User ID 4364-5618<br>Mailing Address None specified<br>Primary Phone None specified<br>Primary Email mm@lf.test.envisagenow.com                                                                                      | Tionic |                 |                      | organization |                          | Display Settings            |
|----------------------------------------------------------------------------------------------------|--------|-----------------|----------------------|--------------|--------------------------|-----------------------------|
| Marbry, Maxine My Profile User ID 4364-5618 Mailing Address None specified Primary Phone None specified Primary Email mm@lf.test.envisagenow.com                                                                                                    |        |                 |                      |              |                          | Logout                      |
| My Profile<br>User ID 4364-5618<br>Mailing Address None specified<br>Primary Phone None specified<br>Primary Email mm@lf.test.envisagenow.com                                                                                                    |        | Marbry          | . Maxine             |              |                          | Logout                      |
| My Profile       Email my Professional History Report       Manage Profil         User ID       4364-5618         Mailing Address       None specified         Primary Phone       None specified         Primary Email       mm@lf.test.envisagenow.com |        | 9               |                      |              |                          |                             |
| My Profile<br>User ID 4364-5618<br>Mailing Address None specified<br>Primary Phone None specified<br>Primary Email mm@lf.test.envisagenow.com                                                                                                    |        |                 |                      |              |                          |                             |
| User ID4364-5618Mailing AddressNone specifiedPrimary PhoneNone specifiedPrimary Emailmm@lf.test.envisagenow.com                                                                                                    | My     | Profile         |                      |              | Email my Professional Hi | story Report Manage Profile |
| User ID4364-5618Mailing AddressNone specifiedPrimary PhoneNone specifiedPrimary Emailmm@lf.test.envisagenow.com                                                                                                    |        |                 |                      |              |                          |                             |
| Mailing Address       None specified         Primary Phone       None specified         Primary Email       mm@lf.test.envisagenow.com                                                                                                    |        | User ID         | 4364-5618            |              |                          |                             |
| Primary Phone         None specified           Primary Email         mm@lf.test.envisagenow.com                                                                                                    |        | Mailing Address | None specified       |              |                          |                             |
| Primary Email mm@lf.test.envisagenow.com                                                                                                    |        | Primary Phone   | None specified       |              |                          |                             |
|                                                                                                    |        | Primary Email   | mm@1f.test.envisagen | ow.com       |                          |                             |
|                                                                                                    |        |                 |                      |              |                          |                             |

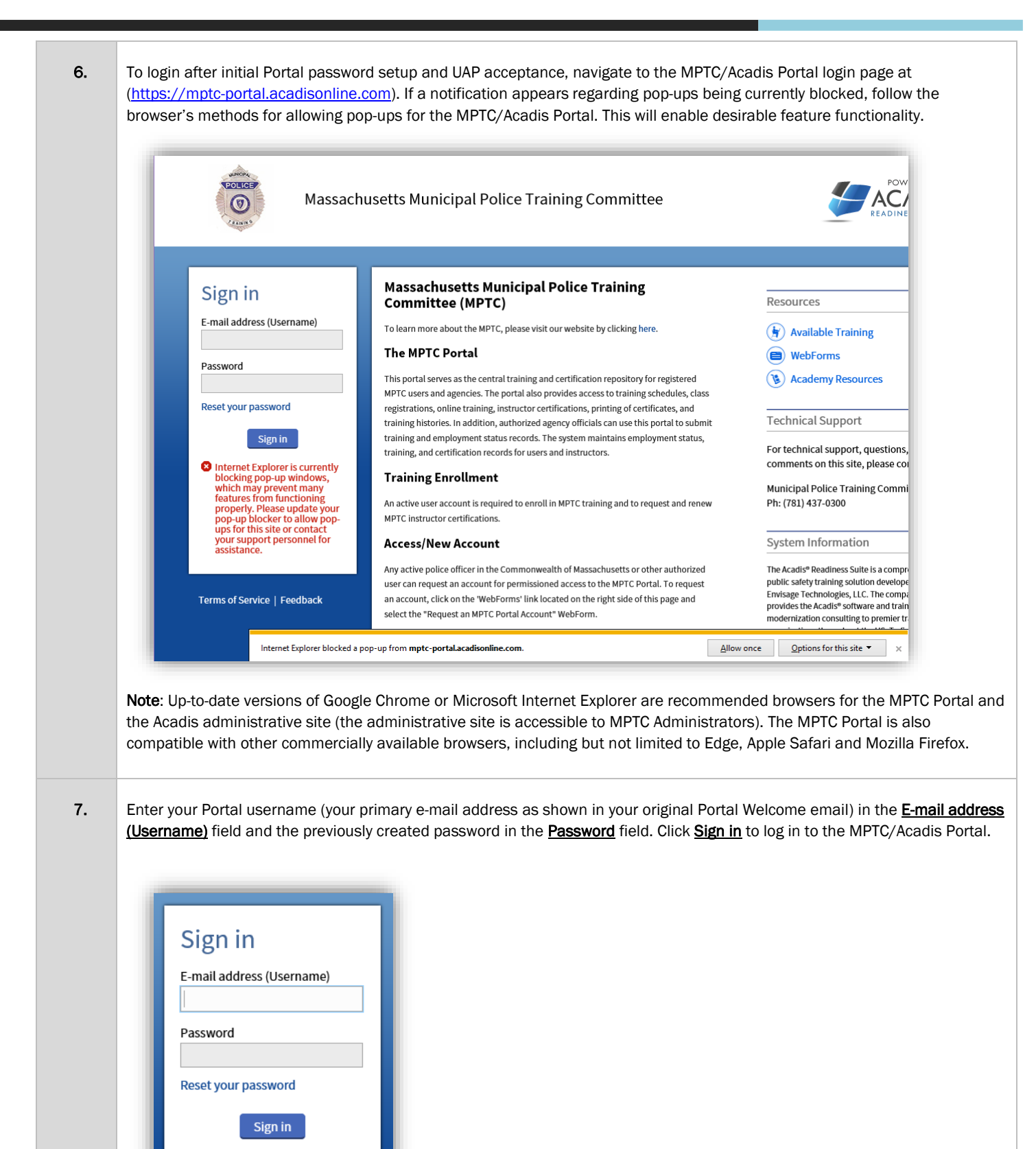

## **SECTION 2: SEE A LIST OF PERSONNEL**

As Chief, you have been granted Workforce Portal permissions allowing you to view a list of your Department's active personnel by Name, User ID (a number assigned by MPTC for identification in the MPTC/Acadis Portal), Title/Rank and other employment information. From this list, you will be able to view detailed personnel records for each employee listed.

| Home Training & Eve | nts Organization | Personnel Academy Resour           | ces               |                      |                |
|---------------------|------------------|------------------------------------|-------------------|----------------------|----------------|
|                     |                  | See a List of Personnel            |                   |                      |                |
|                     |                  | Add Employee                       |                   |                      |                |
| ( Delap             | lane, Dext       | Check Person Certification Complia | nce               |                      |                |
|                     |                  | Check Personnel Training Hours     |                   |                      |                |
| My Profile          | L                |                                    | Email my Professi | ional History Report | Manage Profile |
| ,                   |                  |                                    |                   |                      | ,              |
| User ID             | 1739-2201        |                                    |                   |                      |                |
|                     |                  |                                    |                   |                      |                |

2. The New Personnel Portal Welcome window highlights personnel features available with additional permissions. To hide the window in the future, click the **Don't show me this again** checkbox before clicking **Close**.

| I       | Don't worry, everythin | ig's still here. It just looks and works better.<br>View a list of certifications set to |                          |
|---------|------------------------|------------------------------------------------------------------------------------------|--------------------------|
|         | Look for this          | expire soon<br>Check Compliance Monitor                                                  |                          |
|         |                        |                                                                                          | Don't show me this again |
| Ambroso | Dodorick D 0007        | 1001 Sorroant Municipal                                                                  | 02/21/1986 Activo        |
|         |                        |                                                                                          |                          |
|         |                        |                                                                                          |                          |
|         |                        |                                                                                          |                          |
|         |                        |                                                                                          |                          |
|         |                        |                                                                                          |                          |

4.

**3.** Active personnel are now displayed in a sortable list. The list only shows Employees who have been reported to the MPTC as active employees. If employees need to be added, see <u>Section 4</u> below.

To view a Personnel Record, click the desired personnel Name link.

| Check<br>Compliance Mon                                                                                                    | tor                                                                                                    |                                                                                              |                                                                                            |                                                                                                    |                              |                                                                 |                                                             |                           |
|----------------------------------------------------------------------------------------------------|----------------------------------------------------------------------------------------------------|----------------------------------------------------------------------------------------------|--------------------------------------------------------------------------------------------|----------------------------------------------------------------------------------------------------|------------------------------|-----------------------------------------------------------------|-------------------------------------------------------------|---------------------------|
| Personnel (36                                                                                                    | )                                                                                                    |                                                                                              |                                                                                            |                                                                                                    |                              | Search for Persor                                               | Add Employ                                                  | ee 🚦                      |
| Currently showing all                                                                                                    | active employ                                                                                                    | rees. Show all en                                                                            | nployees                                                                                   |                                                                                                    |                              |                                                                 |                                                             |                           |
| Name 🔺                                                                                                    | User ID                                                                                                    | Title/Rank                                                                                   | Employment<br>Type                                                                         | Appointment Type                                                                                                    | Last Hire                    | d Supervisor                                                    | Employment<br>Status                                        |                           |
| Aarvesen, Aaron                                                                                                    | 3190-2970                                                                                                    | Patrol<br>Officer                                                                            | Municipal<br>Police Officer<br>- Fulltime                                                  | Full Time                                                                                                    | 11/11/11                     | 11                                                              | Active<br>(Active)                                          | :                         |
| Abney, Armin                                                                                                    | 7316-5019                                                                                                    | Lieutenant                                                                                   | Municipal<br>Police Officer<br>- Fulltime                                                  | Full Time                                                                                                    | 07/04/200                    | 00                                                              | Active<br>(Active)                                          | :                         |
|                                                                                                    |                                                                                                    |                                                                                              |                                                                                            |                                                                                                    |                              |                                                                 |                                                             |                           |
| Additional Peri<br>dditional instruct<br>connel Record is<br>ion for the emplo<br>e, once he or she                                                                                       | nissions, i<br>tions will b<br>now displa<br>oyee is list<br>e is grante                                                                                                    | potrol<br>icons are av<br>pe shared re<br>ayed for the<br>ed in the Pe<br>d MPTC/Acc         | weidest<br>vailable abor<br>garding Inst<br>selected en<br>ersonnel Pro<br>adis Portal p   | ve the Personnel lis<br>tructor Certification<br>nployee. If availabl<br>file section. This co<br>permissions.                              | e in the MI                  | access to Co<br>nent processe<br>PTC/Acadis Tr<br>rmation can b | Active<br>ompliance fe<br>es.<br>raining Data<br>be updated | eature<br>base<br>by the  |
| th additional Period<br>additional instruct<br>sonnel Record is<br>tion for the employ<br>e, once he or she                                                                               | missions, i<br>tions will b<br>now displa<br>oyee is list<br>e is grante                                                                                                    | aved for the ed in the Ped MPTC/Act                                                          | weidest<br>vailable abor<br>garding Inst<br>selected en<br>ersonnel Pro<br>adis Portal p   | Percente //otermittent /D<br>ve the Personnel lis<br>tructor Certification<br>nployee. If availabl<br>file section. This co<br>permissions. | e in the MI                  | PTC/Acadis Tr<br>rmation can b                                  | Active<br>ompliance fe<br>es.<br>raining Data<br>be updated | eature<br>base<br>by the  |
| th additional Period<br>dditional instruct<br>sonnel Record is<br>ion for the employ<br>e, once he or she<br>Person<br>Personnel P                                                        | missions, i<br>tions will b<br>now displa<br>oyee is list<br>e is grante<br><b>CSONI</b><br>nel Record                                                                            | ayed for the<br>ed in the Pe<br>d MPTC/Act                                                   | Musicipal<br>vailable abor<br>garding Inst<br>selected en<br>ersonnel Pro<br>adis Portal p | Person (loterwittent /D<br>ve the Personnel lis<br>tructor Certification<br>nployee. If availabl<br>file section. This co<br>permissions.   | e in the MI                  | PTC/Acadis Tr<br>rmation can b                                  | Active<br>ompliance fe<br>es.<br>raining Data<br>be updated | abase by the              |
| Actor Act<br>th additional Period<br>dditional instruct<br>connel Record is<br>ion for the employ<br>e, once he or she<br>Person<br>Personnel F<br>Full Na                                | missions, i<br>tions will b<br>now displa<br>oyee is list<br>e is grante<br><b>CSONI</b><br>nel Record                                                                            | potted<br>icons are avoide shared re<br>ayed for the<br>ed in the Pe<br>d MPTC/Act           | Musicipal<br>vailable abor<br>garding Inst<br>selected en<br>ersonnel Pro<br>adis Portal p | Pacasa (latormittant /D)<br>ve the Personnel lis<br>tructor Certification<br>nployee. If availabl<br>file section. This co<br>permissions.  | e in the MI<br>pontact infor | TC/Acadis Tr<br>mation can b                                    | Active<br>ompliance fe<br>es.<br>raining Data<br>be updated | base by the               |
| th additional Period<br>ditional instruction<br>connel Record is<br>ion for the employ<br>e, once he or she<br>Person<br>Personnel P<br>Full Na<br>Use                                    | missions, i<br>tions will b<br>now displa<br>oyee is list<br>e is grante<br><b>CSONI</b><br>nel Record<br>Profile<br>ame Aarve                                                    | potest<br>icons are avoided shared re-<br>ayed for the<br>ed in the Pe-<br>d MPTC/Acc<br>pel | Musicipal<br>vailable abor<br>garding Inst<br>selected en<br>ersonnel Pro<br>adis Portal p | Passare (latermittent /D<br>ve the Personnel lis<br>tructor Certification<br>nployee. If availabl<br>file section. This co<br>permissions.  | e in the MI<br>pontact infor | TC/Acadis Tr<br>mation can b                                    | Active<br>ompliance fe<br>es.<br>raining Data<br>be updated | base by the               |
| Actor Loss<br>Additional Period<br>dditional instruct<br>onnel Record is<br>ion for the employ<br>e, once he or sho<br>Person<br>Person<br>Full Na<br>Usa<br>Mailing Add                  | missions, i<br>cions will b<br>now displa<br>oyee is list<br>e is grante<br><b>CSONI</b><br>nel Record<br>Profile<br>ame Aarve<br>r ID 3190-<br>ress 100 F<br>Cityvi              | potest<br>icons are avoided shared re-<br>ayed for the<br>ed in the Per<br>d MPTC/Acc<br>nel | Municipal<br>vailable abov<br>garding Inst<br>selected en<br>ersonnel Pro<br>adis Portal p | Passare (latermittent /D<br>ve the Personnel lis<br>tructor Certification<br>nployee. If availabl<br>file section. This co<br>permissions.  | e in the MI<br>pontact infor | my Aarveson Sp<br>517) 555-1212 p                               | Active<br>ompliance fe<br>es.<br>raining Data<br>be updated | eature<br>bbase<br>by the |
| Actor for<br>h additional Peri<br>dditional instruct<br>onnel Record is<br>ion for the emplo<br>e, once he or she<br>Person<br>Personnel F<br>Full Na<br>Use<br>Mailing Add<br>Primary Ph | missions, i<br>cions will b<br>now displa<br>oyee is list<br>e is grante<br><b>CSONI</b><br>nel Record<br>Profile<br>ame Aarve<br>r ID 3190-<br>ress 100 F<br>Cityvi<br>one (617) | ayed for the<br>ed in the Pe<br>d MPTC/Acc<br>nel                                            | Municipal<br>vailable abor<br>garding Inst<br>selected en<br>ersonnel Pro<br>adis Portal p | Passare (latermittent /0<br>ve the Personnel lis<br>tructor Certification<br>nployee. If availabl<br>file section. This co<br>permissions.  | e in the MI<br>pontact infor | TC/Acadis Tr<br>mation can b                                    | Active<br>ompliance fe<br>es.<br>raining Data<br>be updated | abase by the              |

5. Scroll to the Employment section, where the current employment information is displayed. When available, previous employment records can be viewed by clicking the **Show History** button, or the **here** link.

| Employment                                                  |                                                    |                 |            | Show History |
|-------------------------------------------------------------|----------------------------------------------------|-----------------|------------|--------------|
| Previous employment re                                      | ecords exist. Click here or "Show History" to vi   | ew all records. |            |              |
| Organization                                                | Employment Type /<br>Appointment Type              | Supervisor      | Last Hired |              |
| Abington Police<br>Department 🖈<br>Patrol Officer<br>Active | Municipal Police Officer - Fulltime /<br>Full Time |                 | 11/11/1111 |              |

#### **SECTION 3: REQUEST AN UPDATE TO EXISTING PERSONNEL**

As Chief, you have been granted "Personnel Updates" Workforce Portal permissions allowing you to update employment records, including separating employees via the personnel list in the Portal.

|                                  | Personnel                                                                    | (36)                           |                                          |                                                  |                   |               | ۹, ۵          | earch for Person | Add Employ                                    | vee : |
|----------------------------------|------------------------------------------------------------------------------|--------------------------------|------------------------------------------|--------------------------------------------------|-------------------|---------------|---------------|------------------|-----------------------------------------------|-------|
|                                  | Currently showir                                                             | ng all activ                   | e employees.                             | Show all employ                                  | ees               |               |               |                  |                                               |       |
|                                  | Name 🔺                                                                       | User ID                        | Title/Rank                               | Employment<br>Type                               | Appointment T     | ype           | Last Hired    | Supervisor       | Employment<br>Status                          |       |
|                                  | Aarvesen,<br>Aaron                                                           | 3190-<br>2970                  | Patrol<br>Officer                        | Municipal<br>Police Officer<br>- Fulltime        | Full Time         |               | 11/11/1111    | Upo              | Active<br>Active<br>Active<br>Iate Employment |       |
|                                  | Abney, Armin                                                                 | 7316-                          | Lieutenant                               | Municipal<br>Police Officer                      | Full Time         |               | 07/04/2000    |                  | Active                                        | :     |
|                                  | To submit a rec                                                              | quest to                       | )                                        |                                                  |                   | Go to:        |               |                  |                                               |       |
|                                  | Correct an inco position                                                     | orrect H                       | ire Date fo                              | r an accurat                                     | e                 | Step 3        |               |                  |                                               |       |
|                                  | Correct an inco                                                              | orrect Ti<br>/ne               | tle/Rank, /                              | Appointmen                                       | t Type or         | Steps         | <u>4 - 10</u> |                  |                                               |       |
|                                  | Employment Ty                                                                | po                             |                                          |                                                  |                   |               |               |                  |                                               |       |
|                                  | Employment Ty<br>Indicate a Tran                                             | sfer wit                       | hin the De                               | partment (fo                                     | or                |               |               |                  |                                               |       |
|                                  | Employment Ty<br>Indicate a Tran<br>example, the e                           | isfer wit                      | hin the De<br>e held the                 | partment (fo<br>listed positi                    | or<br>on          | Stop 4        | 1             |                  |                                               |       |
| (<br>E<br>I<br>e<br>f            | Employment Ty<br>ndicate a Tran<br>xample, the e<br>ormerly, but no          | isfer wit<br>mploye<br>ow hold | hin the De<br>e held the<br>s a differe  | partment (fo<br>listed position<br>nt position i | or<br>on<br>n the | <u>Step 1</u> | <u>1</u>      |                  |                                               |       |
| Co<br>Er<br>In<br>ex<br>fo<br>de | nployment Ty<br>dicate a Tran<br>ample, the e<br>rmerly, but no<br>partment) | isfer wit<br>mploye<br>ow hold | hin the De<br>e held the<br>Is a differe | partment (fo<br>listed position<br>nt position i | or<br>on<br>n the | <u>Step 1</u> | <u>1</u>      |                  |                                               |       |

<u>Note</u>: If you need to add a new employee to the Department (their name is not listed in your List of Personnel), MPTC has provided a spreadsheet for this process during the Portal data validation phase. Please see <u>Section 4</u> below for instructions.

| Aarvesen                                                                         | , Aaron (3190-29                                                                                                    | 70)                                                                                                    |
|----------------------------------------------------------------------------------|----------------------------------------------------------------------------------------------------|----------------------------------------------------------------------------------------------------|
|                                                                                  | • Update Action                                                                                                    | ٩                                                                                                    |
|                                                                                  | 1 * Effective Date                                                                                                    | Voluntary Separation                                                                                                    |
|                                                                                  | Employment Status                                                                                                    | Retirement                                                                                                    |
|                                                                                  | Employment status                                                                                                    | Medical Separation / Retirement / Leave                                                                                                    |
|                                                                                  | Title/Rank                                                                                                    | Resignation in Lieu of Termination                                                                                                    |
|                                                                                  | Employment Type                                                                                                    | Hire Date Correction                                                                                                    |
|                                                                                  | Appointment Type                                                                                                    | Correction of Existing Record                                                                                                    |
|                                                                                  | Supervisor                                                                                                    | Transfer within Department                                                                                                    |
|                                                                                  | Supervisor                                                                                                    |                                                                                                    |
|                                                                                  | Comments                                                                                                    | 07/04/2000                                                                                                    |
|                                                                                  |                                                                                                    |                                                                                                    |
|                                                                                  | 2                                                                                                    | 3<br>Cancel Save                                                                                                    |
| Continue to <u>Step :</u><br>If the listed Title R<br><u>Correction of Exist</u> | 2<br><u>L6</u> .<br>ank, Employment Type<br><u>ing Record</u> via the <u>Upd</u>                                                                                                    | E or Appointment type are incorrect or missing, select the Employment A<br>date Action type-ahead field.                                                                                  |
| Continue to <u>Step</u> 2<br>If the listed Title R<br><u>Correction of Exist</u> | 16.<br>ank, Employment Type<br>ing Record via the Upd                                                                                                    | e or Appointment type are incorrect or missing, select the Employment A<br>date Action type-ahead field.                                                                                  |
| Continue to <u>Step</u> :<br>If the listed Title R<br><u>Correction of Exist</u> | 2<br><u>I6</u> .<br>ank, Employment Type<br><u>ing Record</u> via the <u>Upd</u><br>• Update Action                                                                                               | e or Appointment type are incorrect or missing, select the Employment A<br>date Action type-ahead field.                                                                                  |
| Continue to <u>Step</u> 2<br>If the listed Title R<br><u>Correction of Exist</u> | 2<br><u>I6</u> .<br>ank, Employment Type<br><u>ing Record</u> via the <u>Upd</u><br>• Update Action                                                                                               | E or Appointment type are incorrect or missing, select the Employment A<br>date Action type-ahead field.<br>Voluntary Separation<br>Retirement                                            |
| Continue to Step 2<br>If the listed Title R<br>Correction of Exist               | 2<br><u>L6</u> .<br>ank, Employment Type<br><u>ing Record</u> via the <u>Upd</u><br>* Update Action<br>* Effective Date                                                                           | E or Appointment type are incorrect or missing, select the Employment A<br>date Action type-ahead field.<br>Voluntary Separation<br>Retirement<br>Medical Separation / Retirement / Leave |
| Continue to <u>Step</u> :<br>If the listed Title R<br><u>Correction of Exist</u> | 2<br><u>L6</u> .<br>ank, Employment Type<br><u>ing Record</u> via the <u>Upd</u><br>* Update Action<br>* Effective Date<br>Employment Status                                                      | e or Appointment type are incorrect or missing, select the Employment A<br>date Action type-ahead field.                                                                                  |
| Continue to <u>Step</u> 2<br>If the listed Title R<br><u>Correction of Exist</u> | 2<br><u>16</u> .<br>ank, Employment Type<br><u>ing Record</u> via the <u>Upd</u><br>• Update Action<br>• Effective Date<br>Employment Status<br>Title/Rank                                        | E or Appointment type are incorrect or missing, select the Employment A<br>date Action type-ahead field.                                                                                  |
| Continue to Step 2<br>If the listed Title R<br>Correction of Exist               | 2<br>L6.<br>ank, Employment Type<br>ing Record via the Upd<br>* Update Action<br>* Effective Date<br>Employment Status<br>Title/Rank                                                              | e or Appointment type are incorrect or missing, select the Employment A<br>date Action type-ahead field.                                                                                  |
| Continue to <u>Step</u> 2<br>If the listed Title R<br>Correction of Exist        | 2<br>L6.<br>ank, Employment Type<br>ing Record via the Upd<br>* Update Action<br>* Effective Date<br>Employment Status<br>Title/Rank<br>Employment Type                                           | e or Appointment type are incorrect or missing, select the Employment A<br>date Action type-ahead field.                                                                                  |
| Continue to Step 2<br>If the listed Title R<br>Correction of Exist               | 2<br><u>I6</u> .<br>ank, Employment Type<br><u>ing Record</u> via the <u>Upd</u><br>• Update Action<br>• Effective Date<br>Employment Status<br>Title/Rank<br>Employment Type<br>Appointment Type | e or Appointment type are incorrect or missing, select the Employment A<br>date Action type-ahead field.                                                                                  |

|                      |                                                                                                    |                                                                                                    |                                                                           |                                                     |                                                             |                                   |                   |                 |                        |                    | and the second second se |                     |                     |         |
|----------------------|----------------------------------------------------------------------------------------------------|----------------------------------------------------------------------------------------------------|---------------------------------------------------------------------------|-----------------------------------------------------|-------------------------------------------------------------|-----------------------------------|-------------------|-----------------|------------------------|--------------------|----------------------------------------------------------------------------------------------------|---------------------|---------------------|---------|
|                      | * Update Action                                                                                                    | Corre                                                                                              | ection o                                                                  | f Existi                                            | ing Rec                                                     | ord                               |                   | ×               | •                      |                    |                                                                                                    |                     |                     |         |
|                      | * Effective Date                                                                                                    | 12/29                                                                                              | 9/2017                                                                    | Ê                                                   |                                                             |                                   |                   |                 |                        |                    |                                                                                                    |                     |                     |         |
|                      | Employment Statu                                                                                                    | 0                                                                                                  | Dec                                                                       | •                                                   | 2017                                                        | •                                 | 0                 |                 | *                      |                    |                                                                                                    |                     |                     |         |
|                      | Title/Ranl                                                                                                    | Su                                                                                                 | Мо                                                                        | Tu V                                                | Ve Th                                                       | Fr<br>1                           | Sa .<br>2         |                 | *                      |                    |                                                                                                    |                     |                     |         |
|                      | Employment Type                                                                                                    | 3                                                                                                  | 4                                                                         | 5 (                                                 | 6 7                                                         | 8                                 | 9                 | ×               | •                      |                    |                                                                                                    |                     |                     |         |
|                      | Appointment Type                                                                                                    | 10                                                                                                 | 18                                                                        | 12 1                                                | 20 21                                                       | 22                                | 23                | ×               | •                      |                    |                                                                                                    |                     |                     |         |
|                      | Superviso                                                                                                    | 24<br>r 31                                                                                         | 25                                                                        | 26 2                                                | 27 28                                                       | 29                                | 30                |                 | •                      |                    |                                                                                                    |                     |                     |         |
|                      | · · ·                                                                                                    |                                                                                                    |                                                                           |                                                     |                                                             |                                   | -                 |                 |                        |                    |                                                                                                    |                     |                     |         |
| <u>Em</u>            | iployment Status should remain A                                                                                                    | ctive (A                                                                                           | ctive) f                                                                  | for co                                              | orrectio                                                    | ons or                            | upda              | tes to          | ວ the cur              | ent Ac             | ctive en                                                                                                    | nployme             | nt.                 |         |
|                      | * Effective Date                                                                                                    | 12/25/20                                                                                           | 17 🛗                                                                      |                                                     |                                                             |                                   |                   |                 |                        |                    |                                                                                                    |                     |                     |         |
|                      |                                                                                                    |                                                                                                    |                                                                           |                                                     |                                                             |                                   |                   |                 |                        |                    | - 1                                                                                                    |                     |                     |         |
| Use                  | Employment Status<br>e the <u>Title/Rank</u> dropdown field to                                                                                                    | Active (A                                                                                          | ctive)<br>the ap                                                          | opropi                                              | riate T                                                     | itle/R                            | ank, e            | either          | · by using             | the ty             | /pe-ahe                                                                                                    | ad func             | ion or sc           | rolling |
| . Use<br>finc<br>adr | Employment Status<br>e the <u>Title/Rank</u> dropdown field to<br>d and select the correct value. If y<br>ministrator a message to <u>mptcace</u><br>Title/Rank<br>Employment Type<br>Appointment Type | Active (A<br>select<br>ou do n<br>dis@ma<br>Lie<br>Lie<br>Lieuten<br>Lieuten                       | ctive)<br>the ap<br>ot see<br>assma<br>ant Col<br>ve <u>Lie</u> ur<br>ant | ppropi<br>an a<br>il.stat                           | riate T<br>ppropi<br>te.ma.                                 | itle/R<br>iate T<br><u>us</u> .   | ank, (            | either<br>ank,  | r by using<br>please s | ; the ty<br>end th | rpe-ahe<br>e MPTC                                                                                                    | ad func<br>:/Acadis | ion or sc           | rolling |
| . Use<br>finc<br>adr | Employment Status                                                                                                    | Active (A<br>select<br>ou do n<br>dis@ma<br>Lie<br>Lie<br>Lieuten<br>Detectiv<br>Lieuten<br>and Ap | ant Col<br>ve Lieur<br>ant                                                | opropi<br>an a<br>il.stat<br>lonel<br>tenan<br>nent | riate T<br>ppropi<br>te.ma.<br>t<br>t<br>Type c<br>er - Ful | itle/R<br>iate T<br>us.<br>an als | ank, ¢<br>iitle/F | either<br>Pank, | r by using<br>please s | ; the ty<br>end th | rpe-ahe<br>e MPTC                                                                                                    | ad func<br>2/Acadis | ion or sc<br>system | rolling |

|                     | Supervisor                                                                                                    | Select a supervisor                                                                                                    | *                                                                                                   |                       |
|---------------------|----------------------------------------------------------------------------------------------------|----------------------------------------------------------------------------------------------------|----------------------------------------------------------------------------------------------------|-----------------------|
| ). If d<br>Em       | esired, Comments can be add<br>ployment Record and cannot                                                                                                    | led to this employment update. No be deleted.                                                                                                    | ote that Comments will remain permanent on                                                          | the                   |
| Clic                | k <u>Save,</u> when updates are co                                                                                                    | mplete.                                                                                                    |                                                                                                    |                       |
|                     | Comments Provide any additi                                                                                                    | ional information relevant to this employm                                                                                                    | ent                                                                                                 |                       |
|                     |                                                                                                    |                                                                                                    | Cancel Save                                                                                         |                       |
|                     |                                                                                                    |                                                                                                    |                                                                                                    |                       |
|                     |                                                                                                    |                                                                                                    |                                                                                                    |                       |
| Cor                 | ntinue to <u>Step 16</u> .                                                                                                    |                                                                                                    |                                                                                                    |                       |
| Cor<br>To i<br>sele | ntinue to <u>Step 16</u> .<br>Indicate that the employee ha<br>ect <u>Transfer within Departmer</u>                                                                                                    | s transferred within the departme<br><u>nt</u> from the <u>Update Action</u> dropdov                                                                                                    | nt to a new position (but formerly held the list<br>vn. Filter dropdown results by using the type-a | ed positi<br>head fea |
| Cor<br>To i<br>sele | ntinue to <u>Step 16</u> .<br>Indicate that the employee ha<br>ect <u>Transfer within Departmer</u><br>* Update Action                                                                                               | s transferred within the departme<br><u>nt</u> from the <u>Update Action</u> dropdov<br>T                                                                                                    | nt to a new position (but formerly held the list<br>vn. Filter dropdown results by using the type-a | ed positi<br>head fea |
| Cor<br>To i<br>sele | ntinue to <u>Step 16</u> .<br>Indicate that the employee ha<br>ect <u>Transfer within Departmer</u><br>* Update Action<br>* Effective Date                                                                           | s transferred within the departme<br><u>nt</u> from the <u>Update Action</u> dropdov<br>기<br>Volun <u>t</u> ary Separation                                                                                                    | nt to a new position (but formerly held the list<br>vn. Filter dropdown results by using the type-a | ed positi<br>head fea |
| Cor<br>To i<br>sele | ntinue to <u>Step 16</u> .<br>Indicate that the employee ha<br>ect <u>Transfer within Departmer</u><br>* Update Action<br>* Effective Date<br>Employment Status                                                      | Is transferred within the department<br>It from the <u>Update Action</u> dropdow<br>T<br>Voluntary Separation<br>Retirement                                                                                                    | nt to a new position (but formerly held the list<br>vn. Filter dropdown results by using the type-a | ed positi<br>head fea |
| Cor                 | ntinue to <u>Step 16</u> .<br>Indicate that the employee hat<br>ect <u>Transfer within Departmer</u><br>* Update Action<br>* Effective Date<br>Employment Status                                                     | Is transferred within the department<br>from the <u>Update Action</u> dropdow<br>T<br>Voluntary Separation<br>Retirement<br>Medical Separation / Retirement / L<br>Termination                                                                                                    | nt to a new position (but formerly held the list<br>vn. Filter dropdown results by using the type-a | ed positi<br>head fea |
| Cor                 | ntinue to <u>Step 16</u> .<br>Indicate that the employee hat<br>ect <u>Transfer within Departmer</u><br>* Update Action<br>* Effective Date<br>Employment Status<br>Title/Rank                                       | Is transferred within the department<br>of the Update Action dropdow<br>T<br>Voluntary Separation<br>Retirement<br>Medical Separation / Retirement / L<br>Termination<br>Resignation in Lieu of Termination                                                                                | nt to a new position (but formerly held the list<br>vn. Filter dropdown results by using the type-a | ed positi<br>head fea |
| Cor                 | ntinue to <u>Step 16</u> .<br>indicate that the employee ha<br>ect <u>Transfer within Departmer</u><br>* Update Action<br>* Effective Date<br>Employment Status<br>Title/Rank<br>Employment Type                     | s transferred within the department<br>from the <u>Update Action</u> dropdov<br>T<br>Voluntary Separation<br>Retirement<br>Medical Separation / Retirement / L<br>Termination<br>Resignation in Lieu of Termination<br>Hire Date Correction                                                | nt to a new position (but formerly held the list<br>vn. Filter dropdown results by using the type-a | ed positi<br>head fea |
| Cor                 | ntinue to <u>Step 16</u> .<br>indicate that the employee ha<br>ect <u>Transfer within Departmer</u><br>* Update Action<br>* Effective Date<br>Employment Status<br>Title/Rank<br>Employment Type<br>Appointment Type | Is transferred within the department<br>from the <u>Update Action</u> dropdow<br>T<br>Voluntary Separation<br>Retirement<br>Medical Separation / Retirement / L<br>Termination<br>Resignation in Lieu of Termination<br>Hire Date Correction<br>Correction of Existing Record<br>Promotion | nt to a new position (but formerly held the list<br>wn. Filter dropdown results by using the type-a | ed positi<br>head fea |

Then, follow <u>Steps 5 – 10</u> above (this section) to update the Effective Date, Employment Status, Title/Rank, Employment Type and Appointment Type, and click <u>Save</u>.

|                                                                                                    | _                                                          |                                                                                                    |                                                              |                                                  |                                               |                           |               | _                            | _                     | _                      |                    | _     | ٩.              |                  |                        |              |                         |                 |
|----------------------------------------------------------------------------------------------------|------------------------------------------------------------|----------------------------------------------------------------------------------------------------|--------------------------------------------------------------|--------------------------------------------------|-----------------------------------------------|---------------------------|---------------|------------------------------|-----------------------|------------------------|--------------------|-------|-----------------|------------------|------------------------|--------------|-------------------------|-----------------|
| * Update Ad                                                                                                    | ction                                                      |                                                                                                    |                                                              |                                                  |                                               |                           |               |                              |                       | 2                      |                    |       |                 |                  |                        |              |                         |                 |
| * Effective                                                                                                    | Date                                                       | Vol                                                                                                    | untary                                                       | Separ                                            | atior                                         | n                         |               |                              |                       | Ê.                     |                    |       | L               |                  |                        |              |                         |                 |
| Employment St                                                                                                    | tatus                                                      | Me                                                                                                    | dical S                                                      | eparat                                           | ion /                                         | Retir                     | emer          | nt / Le                      | ave                   |                        |                    |       | L               |                  |                        |              |                         |                 |
| Title/I                                                                                                    | Rank                                                       | Ter                                                                                                    | minati                                                       | on                                               |                                               | -                         |               |                              |                       |                        |                    |       | L               |                  |                        |              |                         |                 |
| Employment                                                                                                    | Tvpe                                                       | Res                                                                                                    | e Date                                                       | on in L<br>Correc                                | ieu o<br>tion                                 | of Terr                   | minat         | tion                         |                       | 11                     |                    |       | J               |                  |                        |              |                         |                 |
|                                                                                                    |                                                            |                                                                                                    |                                                              |                                                  |                                               |                           |               |                              |                       |                        |                    |       |                 |                  |                        |              |                         |                 |
| dicate the date of the Se                                                                                                    | parati                                                     | on by                                                                                                    | / typir                                                      | ng in c                                          | or ch                                         | 1005                      | ing t         | he a                         | ppr                   | priate                 | date f             | rom t | the             | Da               | ite P                  | icke         | r by                    | clickiı         |
| lendar icon.                                                                                                    |                                                            |                                                                                                    |                                                              |                                                  |                                               |                           |               |                              |                       |                        |                    |       |                 |                  |                        |              |                         |                 |
|                                                                                                    | _                                                          |                                                                                                    |                                                              |                                                  |                                               |                           |               |                              |                       |                        |                    |       |                 |                  |                        |              |                         |                 |
| * Effective Date                                                                                                    | 07/04                                                      | 4/2017                                                                                                    | 1 ⊞                                                          |                                                  |                                               |                           |               |                              |                       |                        |                    |       |                 |                  |                        |              |                         |                 |
| Employment Status                                                                                                    | 0                                                          | Ju                                                                                                    | ι •                                                          | 201                                              | 17                                            | •                         | 0             |                              | *                     |                        |                    |       |                 |                  |                        |              |                         |                 |
| Title/Rank                                                                                                    | Su                                                         | Мо                                                                                                    | Tu                                                           | We                                               | Th                                            | Fr                        | Sa            | -                            | *                     |                        |                    |       |                 |                  |                        |              |                         |                 |
| Employment Ture                                                                                                    | 2                                                          | 3                                                                                                    | 4                                                            | 5                                                | 6                                             | 7                         | 8             |                              |                       |                        |                    |       |                 |                  |                        |              |                         |                 |
| Employment Type                                                                                                    | 9                                                          | 10                                                                                                    | 11                                                           | 12                                               | 13                                            | 14                        | 15            | ×                            | *                     |                        |                    |       |                 |                  |                        |              |                         |                 |
| Appointment Type                                                                                                    | 23                                                         | 17<br>24                                                                                                    | 18<br>25                                                     | 26                                               | 20<br>27                                      | 21                        | 22<br>29      | ×                            | *                     |                        |                    |       |                 |                  |                        |              |                         |                 |
| Supervisor                                                                                                    | 30                                                         | 31                                                                                                    |                                                              |                                                  |                                               |                           |               |                              | ٠                     |                        |                    |       |                 |                  |                        |              |                         |                 |
|                                                                                                    |                                                            |                                                                                                    |                                                              |                                                  | _                                             | _                         | _             | _                            |                       | _                      | _                  |       |                 |                  |                        |              |                         |                 |
|                                                                                                    | <mark>barate</mark>                                        | <mark>ed fro</mark>                                                                                                    | <mark>m the</mark>                                           | e depa                                           | <mark>artm</mark>                             | nent,                     | reg           | ardle                        | <mark>SS (</mark>     | <mark>f the r</mark> í | <mark>ason,</mark> | the   | <mark>Em</mark> | <mark>plo</mark> | <mark>yme</mark>       | nt S         | tatus                   | s MUS           |
| an employee has left/sep                                                                                                    | s Ret                                                      | <mark>ired (</mark>                                                                                                    | <mark>Inacti</mark><br>ugh se                                | <mark>ve) oı</mark><br>enara                     | <mark>r Se</mark> j<br>ited                   | <mark>para</mark><br>fron | ted           | ( <mark>Inac</mark><br>ir de | tive                  | <mark>.</mark> Seleo   | t the a            | appro | opri            | iate<br>will     | e <u>(Ina</u><br>still | activ<br>bav | ' <b>e)</b> st<br>'e an | atus f<br>activ |
| an employee has left/ser<br>n (Inactive) status, such a<br>noloyment Status dropdo                                                                                                   | wn A                                                       | Althou                                                                                                    |                                                              | spura                                            | licu                                          |                           | 1 900         |                              | nar                   | I I CI I L             | ersonr             | hel   | cc              | ****             | Sun                    | nav          | c un                    | activ           |
| an employee has left/sep<br>n (Inactive) status, such a<br>nployment Status dropdo<br>Acadis, and may be adde                                                                        | wn. 7<br>Wh. 7                                             | Altho<br>anoth                                                                                                    | ner de                                                       | partn                                            | nent                                          | t by 1                    | that          | depa                         | par<br>artm           | ent's p                |                    | 101.  |                 |                  |                        |              |                         |                 |
| an employee has left/sep<br>n (Inactive) status, such a<br><u>nployment Status</u> dropdo<br>Acadis, and may be adde                                                                 | own. 7<br>od to a                                          | anoth                                                                                                    | ner de                                                       | partn                                            | nent                                          | t by 1                    | that          | depa                         | par<br>artm           | ent's p                |                    | 101.  |                 |                  |                        |              |                         |                 |
| an employee has left/sep<br>n (Inactive) status, such a<br><u>nployment Status</u> dropdo<br>Acadis, and may be adde<br>* Effectiv                                                   | ed to a                                                    | Altho<br>anoth<br>e 7/                                                                                                    | agn 30<br>her de<br>4/2017                                   | partn                                            | nent                                          | t by 1                    | that          | depa                         | part<br>artm          | ent's p                |                    |       |                 |                  |                        |              |                         |                 |
| an employee has left/sep<br>n (Inactive) status, such a<br><u>nployment Status</u> dropdo<br>Acadis, and may be adde<br>* Effectiv<br>Employment                                     | own.<br>ed to a<br>re Date<br>Status                       | Altho<br>anoth<br>anoth                                                                                                    | aer de<br>4/2017                                             | partn<br>,                                       | nent                                          | t by 1                    | that          | depa                         | pari                  | ent's p                | _                  |       |                 |                  |                        |              |                         |                 |
| an employee has left/sep<br>n (Inactive) status, such a<br><u>nployment Status</u> dropdo<br>Acadis, and may be adde<br>* Effectiv<br>Employment                                     | e Date<br>Status                                           | Althonanoth<br>anoth<br>anoth                                                                                                    | 4/2017<br>Active (                                           | partn<br>7 É                                     | nent                                          | t by 1                    | that          | depa                         | part                  | ent's p                |                    |       |                 |                  |                        |              |                         |                 |
| an employee has left/sep<br>n (Inactive) status, such a<br><u>nployment Status</u> dropdo<br>Acadis, and may be adde<br>* Effectiv<br>Employment<br>Title                            | own. 7<br>ed to a<br>re Date<br>Status                     | Althor<br>anoth<br>anoth                                                                                                    | 4/2017<br>Active (                                           | partn<br>,<br>Active<br>e (Inac                  | nent                                          | )                         | that          | depa                         | pari                  | ent's p                |                    |       |                 |                  |                        |              |                         |                 |
| an employee has left/sep<br>n (Inactive) status, such a<br><u>nployment Status</u> dropdo<br>Acadis, and may be adde<br>* Effectiv<br>Employment<br>Title<br>Employment              | ed to a<br>re Date<br>Status<br>PRank                      | Althor<br>anoth<br>anoth                                                                                                    | 4/2017<br>Active (<br>nactive<br>On Lea                      | Active<br>e (Inac                                | ent<br>tive)                                  | )                         | that          | depa                         | pari                  | ent's p                |                    |       |                 |                  |                        |              |                         |                 |
| an employee has left/sep<br>n (Inactive) status, such a<br><u>nployment Status</u> dropdo<br>Acadis, and may be adde<br>* Effectiv<br>Employment<br>Title<br>Employmen<br>Appointmen | own. ,<br>ed to ;<br>e Date<br>Status<br>≥/Rank<br>it Type | Althor<br>anoth<br>anoth | 4/2017<br>Active (<br>nactive<br>On Lea<br>Pendin<br>Retired | Active<br>(Inactive)<br>(Inactive)<br>(Inactive) | nent<br>)<br>tive)<br>tive)<br>onsor<br>tive) | )<br>red b                | that<br>ut no | thire                        | pari<br>artm<br>d) (A | ent's p                |                    |       |                 |                  |                        |              |                         |                 |

|                                            | <u>ve</u> to complete th                                                                                                    | ie request.                                                                                                    |                                                                                                    |                                                                                         |                                       |                                                              |                                                                            |                                                                                                |                                                                                                 |                                               |                                 |                       |
|--------------------------------------------|----------------------------------------------------------------------------------------------------|----------------------------------------------------------------------------------------------------|----------------------------------------------------------------------------------------------------|-----------------------------------------------------------------------------------------|---------------------------------------|--------------------------------------------------------------|----------------------------------------------------------------------------|------------------------------------------------------------------------------------------------|-------------------------------------------------------------------------------------------------|-----------------------------------------------|---------------------------------|-----------------------|
|                                            | * Update Action                                                                                                    | Voluntary Sep                                                                                                    | paration                                                                                                   | ×                                                                                       | Ŧ                                     |                                                              |                                                                            |                                                                                                |                                                                                                 |                                               |                                 |                       |
|                                            | * Effective Date                                                                                                    | 07/4/2017                                                                                                    | <b>***</b>                                                                                                 |                                                                                         |                                       |                                                              |                                                                            |                                                                                                |                                                                                                 |                                               |                                 |                       |
| E                                          | mployment Status                                                                                                    | Separated (In                                                                                                    | active)                                                                                                    |                                                                                         | *                                     |                                                              |                                                                            |                                                                                                |                                                                                                 |                                               |                                 |                       |
|                                            | Title/Rank                                                                                                    | Detective Lieu                                                                                                    | itenant                                                                                                    |                                                                                         | •                                     |                                                              |                                                                            |                                                                                                |                                                                                                 |                                               |                                 |                       |
|                                            | Employment Type                                                                                                    | Municipal Pol                                                                                                    | ice Officer - Full                                                                                         | ltime ×                                                                                 | •                                     |                                                              |                                                                            |                                                                                                |                                                                                                 |                                               |                                 |                       |
|                                            | Appointment Type                                                                                                    | Full Time                                                                                                    |                                                                                                    | ×                                                                                       | *                                     |                                                              |                                                                            |                                                                                                |                                                                                                 |                                               |                                 |                       |
|                                            | Supervisor                                                                                                    | Select a super                                                                                                    | visor                                                                                                    |                                                                                         | •                                     |                                                              |                                                                            |                                                                                                |                                                                                                 |                                               |                                 |                       |
|                                            | Comments                                                                                                    | Provide any a                                                                                                    | dditional inforn                                                                                           | nation relevant                                                                         | to thi                                | is employ                                                    | ment                                                                       |                                                                                                |                                                                                                 |                                               |                                 |                       |
|                                            |                                                                                                    |                                                                                                    |                                                                                                    |                                                                                         |                                       |                                                              |                                                                            | -                                                                                              |                                                                                                 |                                               |                                 |                       |
|                                            |                                                                                                    |                                                                                                    |                                                                                                    |                                                                                         |                                       |                                                              |                                                                            | Cancel                                                                                         | Save                                                                                            | 1                                             |                                 |                       |
| L                                          |                                                                                                    |                                                                                                    |                                                                                                    |                                                                                         |                                       |                                                              |                                                                            | Cancel                                                                                         | Save                                                                                            |                                               |                                 |                       |
| Once ch<br>which wi<br>your dep<br>Employe | anges are saved,<br>ill take effect afte<br>partment. To view<br>ees with an Inacti<br>Personnel (41                                             | the Personne<br>er further MPT<br>van employee<br>ve Employme                                                     | el list will nov<br>C processing<br>who was se<br>nt Status for                                            | v reflect the<br>g. Note: by c<br>parated, clic<br>your depart                          | chan<br>lefau<br>k the<br>ment        | nges for<br>Ilt, the F<br>e <u>Show a</u><br>t are no        | the emp<br>Personne<br>all emplo<br>w also d                               | Cancel<br>oloyee, exc<br>el list only<br><u>oyees</u> link<br>isplayed ir<br>for Person        | Save<br>cept for H<br>displays<br>at the to<br>a the list.                                      | lire Da<br>Active<br>p of th                  | te Corre<br>employe<br>e Persor | ctio<br>ees f         |
| Once ch<br>which wi<br>your dep<br>Employe | anges are saved,<br>ill take effect afte<br>partment. To view<br>ees with an Inacti<br>Personnel (41<br>Currently showing all                    | the Personne<br>er further MPT<br>an employee<br>ve Employme<br>)<br>active employees                             | el list will nov<br>C processing<br>who was se<br>nt Status for                                            | v reflect the<br>g. Note: by c<br>parated, clic<br>your depart                          | chan<br>lefau<br>k the<br>ment        | nges for<br>Ilt, the F<br>e <b>Show</b> a<br>t are no        | the emp<br>Personne<br>all empl<br>w also d<br>Search                      | Cancel<br>oloyee, exc<br>el list only<br><u>oyees</u> link<br>isplayed ir<br>for Person        | Save<br>cept for H<br>displays<br>at the to<br>a the list.<br>Add Employ                        | lire Da<br>Active<br>p of th                  | te Corre<br>employe<br>e Persor | ctio<br>ees 1<br>nnel |
| Once ch<br>which wi<br>your dep<br>Employe | anges are saved,<br>ill take effect afte<br>partment. To view<br>pers with an Inacti<br>Personnel (41<br>Currently showing all<br>Use<br>Name ID | the Personne<br>er further MPT<br>an employee<br>ve Employme<br>)<br>active employees.<br>ar<br>Title/Rank        | el list will nov<br>C processing<br>e who was se<br>nt Status for<br>Show all employ<br>Employment<br>Type | v reflect the<br>g. Note: by c<br>parated, clic<br>your depart<br>your depart           | chan<br>lefau<br>k the<br>ment        | nges for<br>Ilt, the F<br>e <b>Show</b> a<br>t are no        | the emp<br>Personne<br><u>all empl</u><br>w also d<br>& Search<br>st Hired | Cancel<br>oloyee, exc<br>el list only<br>oyees link<br>isplayed ir<br>for Person               | Save<br>Sept for H<br>displays J<br>at the to<br>a the list.<br>Add Employ<br>Status            | lire Da<br>Active<br>p of th                  | te Corre<br>employe<br>e Persoi | ctio<br>ees 1<br>nnel |
| Once ch<br>which wi<br>your dep<br>Employe | anges are saved,<br>ill take effect afte<br>partment. To view<br>ees with an Inacti<br>Personnel (41<br>Currently showing all<br>Use<br>Name ID  | the Personne<br>er further MPT<br>v an employee<br>ve Employme<br>)<br>active employees.                          | el list will nov<br>C processing<br>e who was se<br>nt Status for<br>Show all employ<br>Employment<br>Type | v reflect the<br>g. Note: by c<br>parated, clic<br>your depart<br>/ees<br>Appointment T | chan<br>lefau<br>k the<br>ment        | nges for<br>ilt, the F<br>e <u>Show a</u><br>t are no<br>La  | the emp<br>Personne<br><u>all empl</u><br>w also d<br>Q Search<br>st Hired | Cancel<br>oloyee, exc<br>el list only<br>oyees link<br>isplayed ir<br>for Person               | Save<br>Sept for H<br>displays a<br>at the to<br>a the list.<br>Add Employ<br>Employm<br>Status | lire Da<br>Active<br>p of th                  | te Corre<br>employe<br>e Person | ctio<br>ees 1<br>nnel |
| Once ch<br>which wi<br>your dep<br>Employe | anges are saved,<br>ill take effect afte<br>partment. To view<br>ees with an Inacti<br>Personnel (41<br>Currently showing all<br>Use<br>Name D   | the Personne<br>er further MPT<br>an employee<br>ve Employme<br>)<br>active employees.<br>rr<br><u>Title/Rank</u> | el list will nov<br>C processing<br>who was se<br>nt Status for<br>Show all employ<br>Employment<br>Type   | v reflect the<br>g. Note: by c<br>parated, clic<br>your depart<br>rees<br>Appointment T | chan<br>lefau<br>k the<br>ment<br>ype | nges for<br>Ilt, the F<br>e <u>Show a</u><br>t are nor<br>La | the emp<br>Personne<br>all emplo<br>w also d<br>% Search<br>st Hired       | Cancel<br>oloyee, exc<br>el list only<br>oyees link<br>isplayed ir<br>for Person<br>Supervisor | Save<br>Save<br>Sept for H<br>displays J<br>at the to<br>a the list.<br>Add Employm<br>Status   | lire Da<br>Active<br>p of th<br>ree :<br>nent | te Corre<br>employe<br>e Person | ction<br>ees f        |

Return to <u>Step 2</u> (this section) to make other corrections on other personnel records if desired.

#### SECTION 4: REQUEST TO ADD NEW ACTIVE EMPLOYEES (DURING CURRENT PORTAL LAUNCH PHASE ONLY)

MPTC anticipates that due to the timing of personnel data migration, your Department may have several employees that need to be added to your List of Personnel. In the future, you will be able to submit a WebForm from the Portal which will automatically create a new Person Record in the MPTC/Acadis database. However, for the current data validation phase of the MPTC/Acadis Portal launch, please use the spreadsheet template provided by MPTC and follow the steps below to submit this information to MPTC for upload to your Department. (Note: it is possible that the process for larger departments may always be to use a specific spreadsheet template to request new employee records.)

1. To request the addition of a currently Active employee to your List of Personnel, open the spreadsheet entitled "Active Employees to Add to MPTC/Acadis Database.xlsx" received via email from Executive Director Dan Zivkovich. If the file indicates you are viewing Protected View, click **Enable Editing**, which will allow you to enter the personnel information into the spreadsheet template.

| Fi               | ile Home       | Insert Page Lay         | out Formulas        | Data Re           | view View     | w Develope          | r Q Tell me wha        | it you want to do |                 |
|------------------|----------------|-------------------------|---------------------|-------------------|---------------|---------------------|------------------------|-------------------|-----------------|
| Û                | PROTECTED VIEW | V Be careful—email a    | attachments can con | itain viruses. Un | less you need | to edit, it's safer | to stay in Protected \ | /iew. Enable      | Editing         |
| B2               |                | $\times \checkmark f_x$ |                     |                   |               |                     |                        | <u></u>           |                 |
|                  |                |                         |                     |                   |               |                     |                        |                   |                 |
|                  | В              | С                       | D                   | E                 | F             | G                   | Н                      | I.                | ŀ               |
| 1                | First Name*    | Middle Name             | Last Name*          | Suffix            | Gender        | Last 4 SSN          | Date of Birth*         | Hire Date*        | Current Title/R |
| 2                |                |                         |                     |                   |               |                     |                        |                   |                 |
|                  |                |                         |                     |                   |               |                     |                        |                   |                 |
| 3                |                |                         |                     |                   |               |                     |                        |                   |                 |
| 3<br>4           |                |                         |                     |                   |               |                     |                        |                   |                 |
| 3<br>4<br>5      |                |                         |                     |                   |               |                     |                        |                   |                 |
| 3<br>4<br>5<br>6 |                |                         |                     |                   |               |                     |                        |                   |                 |

2. Upon clicking in each cell, additional information about the data required or requested in that cell will be displayed for your reference.

| С    | D          | E           | F                                  | G                 | Н              |   |
|------|------------|-------------|------------------------------------|-------------------|----------------|---|
| Name | Last Name* | Suffix      | Gender                             | Last 4 SSN        | Date of Birth* | H |
|      |            |             | -                                  |                   |                |   |
|      |            | Ent<br>Jr., | er Name Suf<br>Sr., II, III, IV, V | fix if applicable |                |   |
|      |            |             |                                    |                   |                |   |
|      |            |             |                                    |                   |                |   |

3. Some cells will ensure that properly formatted data or data that matches a list item in a dropdown is provided. If a validation message appears, simply click **Retry** or **Cancel** and re-enter corrected data in the cell.

| uffix Ger     |       |            |                                                                                                   |                                                                                                    |                               | -              |                   |        |
|---------------|-------|------------|---------------------------------------------------------------------------------------------------|----------------------------------------------------------------------------------------------------|-------------------------------|----------------|-------------------|--------|
|               | nder  | Last 4 SSN | Date of Birth*                                                                                    | Hire Date*                                                                                                    | Current Title/Rank*           | Email Address* | Appointment Type* | Commen |
| r. Mal        | le    | 1234       | 01/01/0000                                                                                        |                                                                                                    |                               |                |                   |        |
| Invalid Birth | hdate |            | Mequite<br>Date of<br>required<br>identify<br>that ma<br>MPTC//<br>as disan<br>individu<br>names. | is inth (IMM/DD/YYYY<br>. This will assist MPT<br>ng matching record<br>y already exist in the<br>cadis database, as w<br>biguation between<br>als with same or sim | ) is<br>IC in<br>vell<br>ilar |                |                   | ×      |

For each new employee to be added, enter fully complete data along one row, according to the Column Headers. A red asterisk 4. (\*) indicates that this data field is required by MPTC/Acadis in order to create the personnel record. First Name\* - this field is required. . Middle Name - please enter the employee's entire middle name. If no middle name, leave blank. Last Name\* - this field is required. Suffix - make an appropriate selection from the spreadsheet's dropdown. If no suffix, leave blank. . . Gender - accepted values: M, F, Male, Female. The dropdown may be used. This field is not required and may be left blank. Last 4 SSN - please only include the last 4 digits of the employee's Social Security Number. MPTC has chosen not to store full SSN in the MPTC/Acadis Training Database. Date of Birth\* - this field is required. The spreadsheet will not accept dates more recent than 02/28/2000, as it is . expected that employees will be at least 18 years of age. Hire Date\* - this field is required. This is the hire date of this employee at your organization, at the Title/Rank you are specifying in the next column. Current Title/Rank\* - this field is required. Make an appropriate selection from the dropdown. If the appropriate Title/Rank does not exist, choose "Other" at the end of the dropdown, then use the Comments column at the far right to provide MPTC with the appropriate Title/Rank. Email Address\* - this field is required. This will become the employee's Primary Email Address, which will also be used as their Portal login username. Portal accounts will be created for Departmental employees in the future, as MPTC launches other features of the MPTC/Acadis Training Database. Appointment Type\* - this field is required. Choose from three available options in the dropdown: Full Time, Intermittent/Reserve/Part Time, or Volunteer/Unpaid. Comments - if appropriate, use this field to provide MPTC any additional information as may be necessary regarding the addition of this employee to your Department. For example, if you chose "Other" as the Current Title/Rank, be sure to indicate here the actual Title/Rank. Repeat Step 4 for until all new employees have been added to the spreadsheet. When complete, save the file, updating the filename to indicate your Department. For example, for the Abington Police 5. Department, the Filename would be "ABINGTON\_Active Employees to Add to MPTC/Acadis Database.xlsx". Click Save. X Save As  $\times$ ↑ 🔜 > This PC > Desktop ✓ <sup>™</sup> Search Desktop م New folder 8== -? Organize 🛪 Date modified Videos Name Type This PC × 1/15/2018 9:46 AM Micro Desktop V < > ABINGTON\_Active Employees to Add to MPTC-Acadis Database.xlsx ~ File name: Save as type: Excel Workbook (\*.xlsx)  $\sim$ Authors: Tags: Add a tag Save Thumbnail Tools Save Cancel Hide Folders Email the saved file to Mary Bragg: mary.bragg@state.ma.us. If required, MPTC will contact you for clarification on data in the 6. file or will contact you to let you know the upload has been completed. Once uploaded, the Personnel will be available in your List of Personnel in the Portal and you should verify that information is correct (following any update procedures as may be

necessary, and as outlined in this guide).

#### **SECTION 5: UPDATE ORGANIZATION PROFILE INFORMATION AND POINTS OF CONTACT**

From the Organization page, authorized Portal users can maintain organization address, phone, and email information. Changes made to the Portal organization's contact information will be reflected from the Organization Record in the MPTC/Acadis Training Database.

|     |                   |                                                                                                    |                                                                                                    |                                                                         | Then go to                                          |                  |                                                                                                    |            |
|-----|-------------------|----------------------------------------------------------------------------------------------------|----------------------------------------------------------------------------------------------------|-------------------------------------------------------------------------|-----------------------------------------------------|------------------|----------------------------------------------------------------------------------------------------|------------|
|     | Updat             | ing address(e                                                                                                    | s), phone number(s                                                                                                    | s) or email                                                             | Step 2                                              |                  |                                                                                                    |            |
|     | Addin             | g or editing de                                                                                                    | partment Points of                                                                                                    | Contact                                                                 | Step 4                                              |                  |                                                                                                    |            |
|     |                   | 5                                                                                                    |                                                                                                    |                                                                         |                                                     |                  |                                                                                                    |            |
| Fro | om the <u>O</u>   | <b>ganization</b> Ta                                                                                                    | b, select <u>View or Up</u>                                                                                                    | date Organizatio                                                        | n Profile.                                          |                  |                                                                                                    |            |
|     | Home              | Training & I                                                                                                    | Events Peristratio                                                                                                    | n Organization                                                          | Personnel                                           | Academy Pe       | SOURCAS                                                                                                    |            |
|     | nome              | Training & I                                                                                                    |                                                                                                    |                                                                         | i reisonnet                                         | Academy Ke       |                                                                                                    |            |
|     |                   |                                                                                                    |                                                                                                    | View or Updat                                                           | te Organization Pro                                 | file             |                                                                                                    |            |
|     |                   | Dola                                                                                                    | nlano Do                                                                                                    | Check Organiz                                                           | zation Certification                                | Compliance       |                                                                                                    |            |
|     |                   | Dela                                                                                                    | ipiane, De                                                                                                    | Χιζ.                                                                    |                                                     |                  |                                                                                                    |            |
|     |                   |                                                                                                    |                                                                                                    |                                                                         |                                                     |                  |                                                                                                    |            |
|     | My                | Profile                                                                                                    |                                                                                                    |                                                                         |                                                     |                  | Email my Profe                                                                                                    | ssional    |
|     | 1                 |                                                                                                    |                                                                                                    |                                                                         |                                                     |                  |                                                                                                    |            |
| _   |                   |                                                                                                    |                                                                                                    |                                                                         |                                                     |                  |                                                                                                    |            |
| Cli | k the <b>M</b>    | nage Profile I                                                                                                    | outton on the Organ                                                                                                    | ization Page and                                                        | l select the info                                   | rmation to upo   | late Existing                                                                                                    | informatio |
| ed  |                   | ditional cont                                                                                                    | act information add                                                                                                    | ed                                                                      |                                                     | •                | 0                                                                                                    |            |
|     | ted, or a         |                                                                                                    | act information aud                                                                                                    | cu.                                                                     |                                                     |                  |                                                                                                    |            |
|     | ted, or a         |                                                                                                    |                                                                                                    |                                                                         |                                                     |                  |                                                                                                    |            |
|     | ted, or a<br>Home | Training & Ev                                                                                                    | vents Registration                                                                                                    | Organization                                                            | Personnel <i>j</i>                                  | Academy Resour   | ces                                                                                                    |            |
|     | ted, or a         | Training & Ev                                                                                                    | vents Registration                                                                                                    | Organization                                                            | Personnel ø                                         | Academy Resour   | ces                                                                                                    |            |
|     | Home              | Training & Ev                                                                                                    | vents Registration                                                                                                    | Organization                                                            | Personnel ,                                         | Academy Resourd  | ces                                                                                                    |            |
|     | Home              |                                                                                                    | vents Registration                                                                                                    | Organization                                                            | Personnel ,                                         | Academy Resour   | ces                                                                                                    |            |
|     | Home              |                                                                                                    | vents Registration                                                                                                    | Organization                                                            | Personnel ,                                         | Academy Resour   | ces                                                                                                    |            |
|     | Home              | Training & Ev                                                                                                    | vents Registration                                                                                                    | Organization                                                            | Personnel (                                         | Academy Resourd  | ces                                                                                                    |            |
|     | Home              | Training & Ev<br>Orga<br>ganization F                                                                                                    | vents Registration                                                                                                    | Organization                                                            | Personnel ,                                         | Academy Resource | Ces<br>Manage Profile :                                                                                                    |            |
|     | Home              | Training & Ev<br>Orga<br>ganization F                                                                                                    | vents Registration                                                                                                    | Organization                                                            | Personnel (                                         | Academy Resourd  | CES<br>Manage Profile :<br>age Addresses<br>age Phone Numbers                                                                                 |            |
|     | Home              | Training & Ev<br>Orga<br>ganization F<br>Name                                                                                                    | vents Registration<br><b>nization</b><br>Profile<br>Bloomington Police Depa                                                                                                    | rtment                                                                  | Personnel                                           | Academy Resourd  | Manage Profile :<br>age Addresses<br>age Phone Numbers<br>age Email Addresses                                                                 |            |
|     | Home              | Training & Ev<br>Orga<br>ganization F<br>Name<br>Mailing Address                                                                                       | vents Registration mization profile Bloomington Police Depa 32 S. Delaware Ave. Bloomington, MA                                                                                                    | rtment                                                                  | Personnel (                                         | Academy Resourd  | Manage Profile :<br>age Addresses<br>age Phone Numbers<br>age Email Addresses                                                                 |            |
|     | Home              | Training & Ev<br>Orga<br>ganization F<br>Name<br>Mailing Address<br>Primary Phone                                                                      | vents Registration<br><b>nization</b><br>Profile<br>Bloomington Police Depa<br>32 S. Delaware Ave.<br>Bloomington, MA<br>No primary phone is on fil                                                                                                    | rtment<br>le.                                                           | Personnel                                           | Academy Resourd  | Ces<br>Manage Profile :<br>age Addresses<br>age Phone Numbers<br>age Email Addresses                                                          |            |
|     | Home              | Training & Ev<br>Orga<br>ganization F<br>Name<br>Mailing Address<br>Primary Phone<br>Email Address                                                     | vents Registration<br>nization<br>Profile<br>Bloomington Police Depar<br>32 S. Delaware Ave.<br>Bloomington, MA<br>No primary phone is on fil<br>acadis.example@acadiso                                                                                                    | rtment<br>le.<br>nline.com                                              | Personnel                                           | Academy Resourd  | Manage Profile :<br>age Addresses<br>age Phone Numbers<br>age Email Addresses                                                                 |            |
|     | Home<br>Or        | Training & Ev<br>Orga<br>ganization F<br>Name<br>Mailing Address<br>Primary Phone<br>Email Address                                                     | vents Registration<br>nization<br>Profile<br>Bloomington Police Depai<br>32 S. Delaware Ave.<br>Bloomington, MA<br>No primary phone is on fill<br>acadis.example@acadiso                                                                                                    | rtment<br>le.<br>nline.com                                              | Personnel                                           | Academy Resourd  | Manage Profile :<br>age Addresses<br>age Email Addresses                                                                                      |            |
|     | Home<br>Org       | Training & Ev<br>Orga<br>ganization F<br>Name<br>Mailing Address<br>Primary Phone<br>Email Address<br>nts of Cont                                      | vents Registration<br>nization<br>Profile<br>Bloomington Police Depai<br>32 S. Delaware Ave.<br>Bloomington, MA<br>No primary phone is on fil<br>acadis.example@acadiso<br>act (POC)                                                                                                    | rtment<br>le.<br>nline.com                                              | Personnel                                           | Academy Resour   | Ces<br>Manage Profile :<br>age Addresses<br>age Phone Numbers<br>age Email Addresses<br>Add a contact                                         |            |
|     | Home<br>Org       | Training & Ev<br>Orga<br>ganization F<br>Name<br>Mailing Address<br>Primary Phone<br>Email Address<br>Ints of Contact Role                             | vents Registration<br>nization<br>Profile<br>Bloomington Police Depai<br>32 S. Delaware Ave.<br>Bloomington, MA<br>No primary phone is on fil<br>acadis.example@acadiso<br>act (POC)<br>Name (Last, First)                                                                                                | rtment<br>le.<br>nline.com                                              | Personnel                                           | Academy Resourd  | Manage Profile :         age Addresses         age Phone Numbers         age Email Addresses         Add a contact                            |            |
|     | Home<br>Org       | Training & Ev<br>Orga<br>ganization F<br>Name<br>Mailing Address<br>Primary Phone<br>Email Address<br>nts of Cont<br>ontact Role                       | vents       Registration         nization       nization         Profile       Bloomington Police Depail         32 S. Delaware Ave.       Bloomington, MA         No primary phone is on fill acadis.example@acadiso         acct (POC)         Name (Last, First)         r       Delaplane, Dexter     | rtment le. nline.com Email Address dd@1f.test.envisa                    | Personnel /<br>Personnel /<br>Pho<br>genow.com (812 | Academy Resour   | Ces<br>Manage Profile :<br>age Addresses<br>age Phone Numbers<br>age Email Addresses<br>Add a contact<br>Add a contact                        |            |
|     | Home<br>Org       | Training & Ev<br>Orga<br>ganization F<br>Name<br>Mailing Address<br>Primary Phone<br>Email Address<br>nts of Cont<br>ontact Role<br>gency Administrato | vents       Registration         nization       nization         Profile       Bloomington Police Depail         32 S. Delaware Ave.       Bloomington, MA         No primary phone is on fill       acadis.example@acadiso         acct (POC)       Name (Last, First)         r       Delaplane, Dexter | rtment<br>le.<br>nline.com<br><u>Email Address</u><br>dd@1f.test.envisa | Personnel /                                         | Academy Resourd  | Ces<br>Manage Profile :<br>age Addresses<br>age Phone Numbers<br>age Email Addresses<br>age Email Addresses<br>Add a contact<br>Add a contact |            |
|     | Home<br>Or        | Training & Ev<br>Orga<br>ganization F<br>Name<br>Mailing Address<br>Primary Phone<br>Email Address<br>nts of Cont<br>ontact Role                       | vents       Registration         nization       Profile         Bloomington Police Depail       32 S. Delaware Ave.         Bloomington, MA       No primary phone is on fill acadis.example@acadiso         act (POC)       Name (Last, First)         r       Delaplane, Dexter                         | rtment<br>le.<br>nline.com<br><u>Email Address</u><br>dd@1f.test.envisa | Personnel /<br>Pho<br>genow.com (812                | Academy Resourd  | Ces<br>Manage Profile :<br>age Addresses<br>age Phone Numbers<br>age Email Addresses<br>(Add a contact<br>More ~   Edit                       |            |

|       | i onico or conta        |                                |                                      |                            | Add a contact              |
|-------|-------------------------|--------------------------------|--------------------------------------|----------------------------|----------------------------|
|       |                         |                                |                                      |                            |                            |
|       | Contact Role 🔺          | Name (Last, First)             | Email Address                        | Phone (allo) 555 1010 1001 |                            |
|       | Agency Administrator    | Delaplane, Dexter              | dd@1f.test.envisagenow.com           | (812) 555-1212 x1234       | More - <u>Edit</u>         |
|       |                         |                                |                                      |                            |                            |
| From  | the Add a Point of Cor  | ntact page, a new POC          | can be added by selecting th         | e proper role from the     | e <u>Contact Role</u> drop |
| 2     |                         |                                |                                      |                            |                            |
| 2     | (📥) Orgai               | nization                       |                                      |                            |                            |
|       | Add a Point             | of Contact                     |                                      |                            |                            |
|       | Point of Contac         | st Information fo              | r Bloomington Police                 | Department                 |                            |
|       | 1 on to contac          |                                | i bloomington i olice i              | Department                 |                            |
|       | * Contact Role          | 0                              | 2                                    |                            |                            |
|       | Primary Contact         | Agoncy Administrator           | v contact for the organization       |                            |                            |
|       |                         | Director                       | 95                                   |                            |                            |
|       |                         | Executive Director             | mplovee                              | •                          |                            |
|       |                         | Fiscal Officer                 |                                      |                            |                            |
|       |                         | Registrar                      |                                      |                            |                            |
|       |                         | Secretary<br>Training Director |                                      |                            |                            |
|       | * Poquired Information  | Training Coordinator           |                                      |                            | Cancol Savo                |
|       | Required mormation      | Statewide Coordinator          | •                                    |                            | Save                       |
|       |                         |                                |                                      |                            |                            |
|       |                         |                                |                                      |                            |                            |
| To de | signate the POC as the  | e new "primary," selec         | ct the <u>Primary Contact</u> checkb | ox. Portal users will be   | e alerted when a pr        |
| PULE  | aready exists. Only one | e POC can be denoted           | ras Primary.                         |                            |                            |
|       |                         |                                |                                      |                            |                            |
|       |                         |                                |                                      |                            |                            |
|       | * Contact Role          | Secretary                      | ·                                    |                            |                            |

|     | <ul> <li>Select from a list</li> </ul>                                                                                                    | st of employees                                                                                                    |                                                                                                    |
|-----|----------------------------------------------------------------------------------------------------|----------------------------------------------------------------------------------------------------|----------------------------------------------------------------------------------------------------|
|     | * Employee                                                                                                    | Select an employee                                                                                                    | *                                                                                                    |
|     | Select by User I                                                                                                    | D                                                                                                    |                                                                                                    |
|     | If you would like to designate an emp<br>to Add the new employee as outlined<br>Organization, you will be able to sele<br>In the future, if you have a POC who<br>MPTC/Acadis database and also has<br>known, non-employees with existing<br>Select by Liser ID radio button | bloyee as a POC who is not currently list<br>d in <u>Section 4</u> above. Once the employ<br>ct them from the dropdown menu at t<br>is not employed by your organization b<br>is a Portal account, the POC will be able<br>records in the MPTC/Acadis can be ac | sted in the Employees dropdown, be sure to Requery<br>yee record has been added by MPTC to your<br>hat point.<br>but already has an existing record in the<br>e to share with you their User ID. Once User ID is<br>dded as POC to your Department by clicking the |
| 14. | After selection of the POC, click Save                                                                                                    | 2.                                                                                                    |                                                                                                    |
|     |                                                                                                    |                                                                                                    |                                                                                                    |
|     | * Contact Role Secretary                                                                                                    | v                                                                                                    |                                                                                                    |
|     | * Contact Role Secretary<br>Primary Contact 🕑 Make this pers                                                                                                    | son the primary contact for the organization                                                                                                    |                                                                                                    |
|     | Contact Role Secretary      Primary Contact      ✓ Make this pers      Select from a                                                                                                    | son the primary contact for the organization                                                                                                    |                                                                                                    |
|     | Contact Role Secretary      Primary Contact      ✓ Make this pers      Select from a      * Employee                                                                                                    | son the primary contact for the organization<br>list of employees<br>Marbry, Maxine (4364-5618)                                                                                                    | × •                                                                                                    |
|     | <ul> <li>Contact Role Secretary</li> <li>Primary Contact</li></ul>                                                                                                    | son the primary contact for the organization<br>list of employees<br>Marbry, Maxine (4364-5618)                                                                                                    | × •                                                                                                    |
|     | <ul> <li>Contact Role Secretary</li> <li>Primary Contact</li></ul>                                                                                                    | son the primary contact for the organization<br>list of employees<br>Marbry, Maxine (4364-5618)                                                                                                    | X V<br>Cancel Save                                                                                                    |
| 15. | Contact Role Secretary      Primary Contact      Make this pers     Select from a     * Employee     Select by User      * Required Information  The added POC is now displayed in t                                                                                         | son the primary contact for the organization<br>list of employees<br>e Marbry, Maxine (4364-5618)<br>ID<br>he POC area of the Organization Page.                                                                                                    | A gold star denotes a Primary contact.                                                                                                    |
| 15. | Contact Role Secretary      Primary Contact      Make this pers     Select from a         * Employer         • Select by User      * Required Information  The added POC is now displayed in t  Points of Contact (POC)                                                      | son the primary contact for the organization<br>list of employees<br>e Marbry, Maxine (4364-5618)<br>D                                                                                                    | Add a contact.                                                                                                    |
| 15. | Contact Role Secretary      Primary Contact      Make this pers     Select from al         'Employee     Select by User      Required Information  The added POC is now displayed in t  Points of Contact (POC) Contact Role  Name (Lat                                      | son the primary contact for the organization<br>list of employees<br>Marbry, Maxine (4364-5618)<br>D<br>he POC area of the Organization Page.<br>st, First) Email Address                                                                                       | Add a contact.                                                                                                    |